# Благодарим Bac за выбор USB-модема Mobile WiFi с функцией мобильного WiFi. Mobile WiFi обеспечивает высокоскоростной доступ к беспроводной сети.

# Примечание:

В данном руководстве описан внешний вид устройства Mobile WiFi и процедуры его использования. Более подробные сведения о программе управления приведены в справочной информации на веб-странице.

### Сценарии подключения Сценарий 1: Доступ в Интернет

одного устройства с помощью ПК

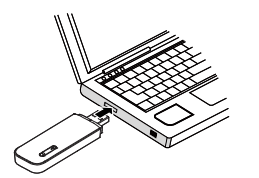

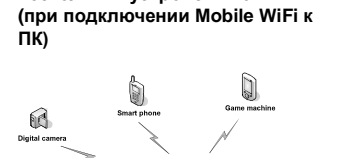

нескольких устройств по Wi-Fi

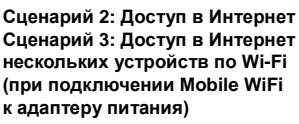

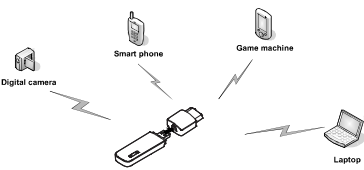

# Знакомство с устройством Mobile WiFi

На рисунке показан внешний вид устройства Mobile WiFi. Данный рисунок приведен только в качестве примера. Реальное устройство может отличаться от изображенного на данном рисунке.

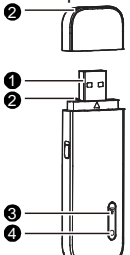

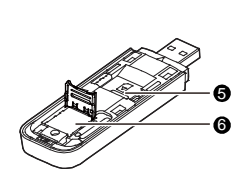

# USB-коннектор

Подключает устройство Mobile WiFi к ПК.

## Отверстия для шнурка

Продев шнурок через отверстия на колпачке и устройстве Mobile WiFi, Вы сможете связать их вместе.

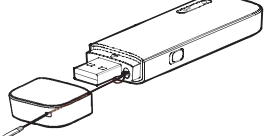

#### € Индикатор WiFi

Предназначен для отображения состояния сети WiFi.

- Мигает зеленым цветом один раз каждые 3 с: устройство Mobile WiFi включено и WiFi-соединение доступно.
- Горит зеленым цветом: WiFi-соединение установлено.
- Не горит: WiFi-соединение недоступно или устройство Mobile WiFi выключено.

# Индикатор 2G/3G

Предназначен для отображения рабочего состояния устройства Mobile WiFi. Мигает зеленым цветом два раза каждые 3 с: устройство Mobile WiFi включено, но не зарегистрировано в сети.

- Мигает зеленым цветом один раз каждые 0,2 с: происходит обновление программного обеспечения устройства Mobile WiFi.
- Мигает зеленым цветом один раз каждые 3 с: устройство Mobile WiFi • регистрируется в сети 2G.
- Мигает синим цветом один раз каждые 3 с: устройство Mobile WiFi • регистрируется в сети 3G или 3G+.
- Горит зеленым цветом: устройство Mobile WiFi подключено к сети 2G.
- Горит синим цветом: устройство Mobile WiFi подключено к сети 3G Горит голубым цветом: устройство Mobile WiFi подключено к сети 3G+.
- Не горит: устройство Mobile WiFi выключено.

#### 6 Слот для SIM/USIM-карты

Предназначен для размещения SIM/USIM-карты.

# О Слот для карты microSD

Предназначен для размещения карты microSD.

# Подготовка к работе

- Установка SIM/USIM-карты
- 1. Сдвиньте верхнюю крышку.
- 2. Вставьте SIM/USIM-карту в слот.

X

3. Установите на место верхнюю крышку устройства Mobile WiFi. Ś

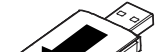

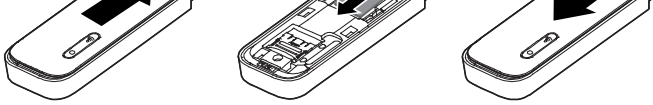

≷

#### Установка карты microSD

- 1. Сдвиньте верхнюю крышку.
- 2. Сдвиньте фиксатор карты microSD до упора, затем откройте его
- 3. Установите карту microSD-карту в фиксатор. Убедитесь, что позолоченные контакты карты microSD направлены вниз и занимают правильное положение в фиксаторе.
- 4. Закройте фиксатор карты microSD и сдвиньте его до упора.

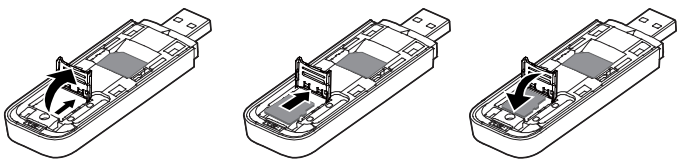

5. Установите на место верхнюю крышку устройства Mobile WiFi

#### Примечание:

- Карта microSD является дополнительным аксессуаром. В случае если она не предоставляется в комплекте, Вы можете приобрести её самостоятельно.
- Убедитесь, что при установке скошенный уголок SIM/USIM-карты правильно расположен по отношению к скошенному уголку слота для данной карты. Убедитесь, что при установке карты microSD она занимает правильное
- положение в фиксаторе.
- Не извлекайте карту microSD или SIM/USIM-карту в ходе работы. Это может привести к повреждению карты или устройства Mobile WiFi, а также к повреждению или потере данных, которые хранятся на этой карте.

#### Использование адаптера питания

Подключите устройство Mobile WiFi к USB-порту адаптера питания, затем подключите адаптер питания к розетке.

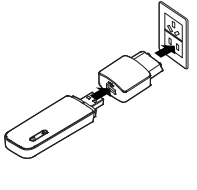

#### Примечание:

- Используйте только совместимые с устройством Mobile WiFi адаптеры питания, поставляемые определенным производителем. Использование несовместимого адаптера питания или поставленного неизвестным производителем может вызвать неправильную работу, выход из строя устройства Mobile WiFi или возгорание, а также отменяет все гарантийные обязательства, касающиеся данного устройства.
- Адаптер питания является дополнительным аксессуаром. В случае если он не предоставляется в комплекте, Вы можете приобрести её самостоятельно.

## Использование устройства Mobile WiFi

Процедура установки программы управления зависит от операционной системы Вашего ПК. В данном разделе в качестве примера рассматривается OC Windows XP.

### Подключение к сети 2G/3G

1. Подключите устройство Mobile WiFi к одному из USB-портов ПК.

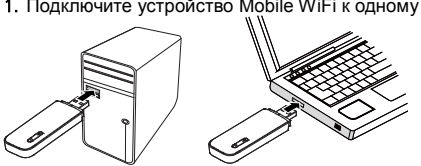

После этого автоматически запустится Мастер установки.

- 2. Выполните установку в соответствии с подсказками После завершения установки на рабочем столе ПК появится ярлык веб-страницы управления устройства Mobile WiFi.
- 3. Будет установлено соединение и выполнено подключение к сети в автоматическом режиме.

### Примечание:

- Если Мастер установки не запускается автоматически, найдите файл AutoRun.exe в папке установки. Запустите программу установки двойным щелчком мыши на AutoRun.exe.
- Для установления соединения вручную дважды нажмите на ярлык веб-страницы управления для входа на страницу и нажмите Connect. Имя пользователя и пароль по умолчанию - admin.
- Если активирована функция блокировки SIM/USIM-карты с помощью PIN-кода, дважды нажмите на ярлык веб-страницы управления для входа на страницу, затем введите и сохраните PIN-код.
- Если имя точки доступа (APN) по умолчанию не используется, дважды нажмите на ярлык веб-страницы управления для входа на страницу, сконфигурируйте и сохраните настройки APN в таблице настроек соединения.
- Если устройство Mobile WiFi используется для доступа к сети 2G/3G, не используйте другие устройства для доступа к сети, поскольку устройства могут конфликтовать между собой.

### Отключение от сети 2G/3G

- Вручную отключите устройство Mobile WiFi от сети на веб-странице управления.
- Отключите устройство Mobile WiFi от ПК.
- Примечание:
- Если в течение 10 минут не передаются никакие данные и не установлено WiFi-соединение, устройство Mobile WiFi автоматически отключается от сети.
- При отсутствии необходимости подключения к сети отключите устройство Mobile WiFi от ПК для снижения трафика данных.

#### Настройка WiFi-соединения

- 1. Убедитесь, что функция WiFi устройства Mobile WiFi доступна.
- 2. Для настроить соединие между ПК и устройством Mobile WiFi, выберите Пуск> Панель управления > Сетевые подключения > Беспроводное сетевое подключение.

Примечание: Для установки WiFi-соединения ПК должен иметь установленный адаптер беспроводной сети. Если Беспроводное сетевое подключение отображается, адаптер беспроводной сети доступен. В противном случае следует проверить, установлен ли адаптер беспроводной сети на ПК.

- 3. Нажмите Просмотр доступных беспроводных сетей для просмотра списка беспроводных сетевых соединений.
- 4. Выберите беспроводное сетевое соединение, SSID (идентификатор беспроводной сети) которого совпадает с SSID устройства Mobile WiFi и нажмите Подключить.

#### Примечание:

- Если для беспроводного сетевого соединения активирован механизм защиты, введите правильный сетевой ключ.
- SSID и сетевой ключ напечатаны на устройстве Mobile WiFi, как показано на следующем рисунке.

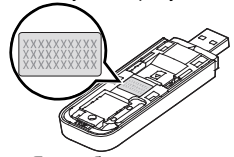

- 5. Ярлык беспроводного сетевого соединения должен появиться в нижнем правом углу экрана ПК.
  - Беспроводное сетевое соединение установлено.

#### Доступ в Интернет

К устройству Mobile WiFi можно подключить до пяти WiFi-устройств для доступа в Интернет. После установления соединения между устройством Mobile WiFi и WiFi-устройством можно получить доступ в Интернет используя режимы, приведенные в следующей таблице.

Выберите необходимый режим в соответствии с Вашим тарифным планом. Например, если тарификация осуществляется в зависимости от продолжительности доступа в Интернет, рекомендуется выбрать режим Вручную. Для получения подробной информации о Вашем тарифном плане услуг передачи данных следует обратиться к провайдеру услуг.

| Режим          | Описание                                                                                                    |
|----------------|----------------------------------------------------------------------------------------------------|
| Автоматический | Если настройки PIN-кода и APN правильные и<br>данные могут передаваться после включения<br>устройства, Mobile WiFi автоматически<br>подключается к сети Интернет. |
| Вручную        | Войти на веб-страницу управления, в<br>соответствии с полученными подсказками<br>осуществить подключение или отключение от<br>сети Интернет.                      |

#### Примечание:

- Для выбора режима доступа в Интернет следует войти на веб-страницу управления.
- При нахождении в роуминге устройство Mobile WiFi автоматически отключается от Интернета, доступ в Интернет осуществляется только вручную.

### Просмотр сервисной информации

Для просмотра сервисной информации посетите страницу http://192.168.1.1.

#### Восстановление заводских настроек

Если некоторые настройки устройства Mobile WiFi были изменены, можно восстановить заводские настройки и настроить устройство заново.

Для восстановления заводских настроек следует подключить устройство Mobile WiFi к ПК или к розетке питания, затем нажать кнопку RESET и удерживать ее в течение 5 секунд

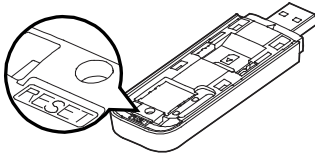

#### Примечание:

Восстановление заводских настроек удаляет все настройки пользователя и восстанавливает настройки по умолчанию веб-страницы управления.